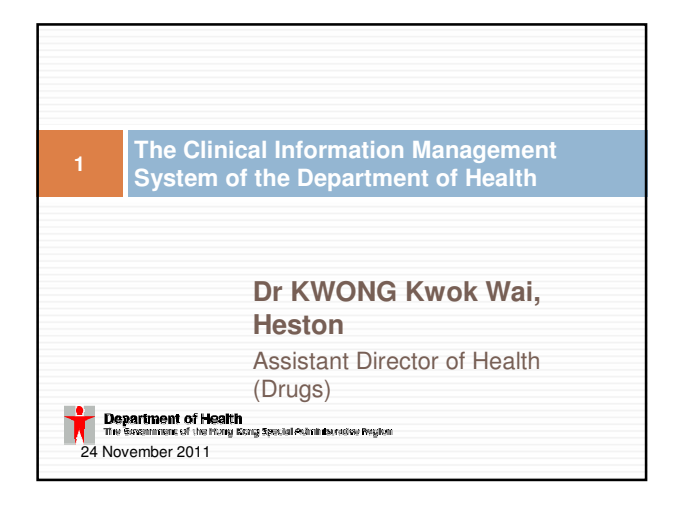

#### Agenda

- Objectives of territory-wide sharing of electronic health records (eHR)
- Development of eHR related components in Department of Health
- Overview of the Clinical Information Management System (CIMS)

IT Infrastructure of CIMS

- CIMS Application
- CIMS Feature Highlights
  - Internet Booking
  - Use of Mobile Devices
  - Disease Notification
  - Contact Tracing
  - Defaulter Tracing
- Guided Treatment Protocol
- Link to Clinical Photo
- Link to Body Chart
   e-Form Deployment
- Periodontal Chart

- Objectives of territory-wide sharing of electronic health records (eHR)
- Promote patient-centric care

service providers

- Allowing healthcare service providers to timely acquire essential and comprehensive clinical information of their patients
- Strengthen primary healthcare services
   Building up lifelong electronic health records for patients
- Facilitate the collaboration between hospitals and primary healthcare
- DH needs to develop eHR related systems complying with eHR interoperability standards to support the Government initiative

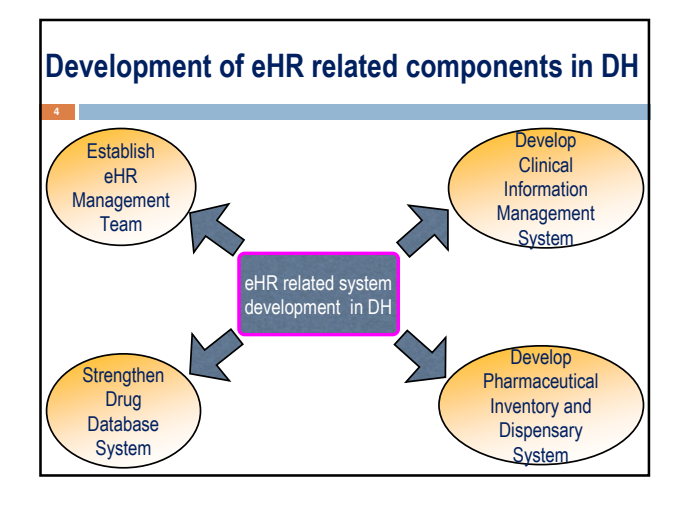

## **Overview of CIMS - 1**

- > DH Service units participated in CIMS include:
  - Families Clinics under Professional Development and Quality Assurance
  - Social Hygiene Service
  - > Clinical Genetic Service
  - > Antenatal Service under Family Health Service
  - Dental Service

#### **Overview of CIMS - 2**

- > Major Common CIMS Modules
- Person Master Index
- Registration & Appointment
- Clinical Content
- Investigation
- > Medication Order Entry
- Payment

# **Overview of CIMS - 3**

- > IT infrastructure for CIMS:
  - > a centralised data repository
  - > a Service Oriented Architecture (SOA)
  - > a dedicated network
- Develop interfaces to connect CIMS to different external systems, including Eligibility Checking System, Laboratory Information System, Pharmaceutical Inventory & Dispensary System and the territory-wide eHR System

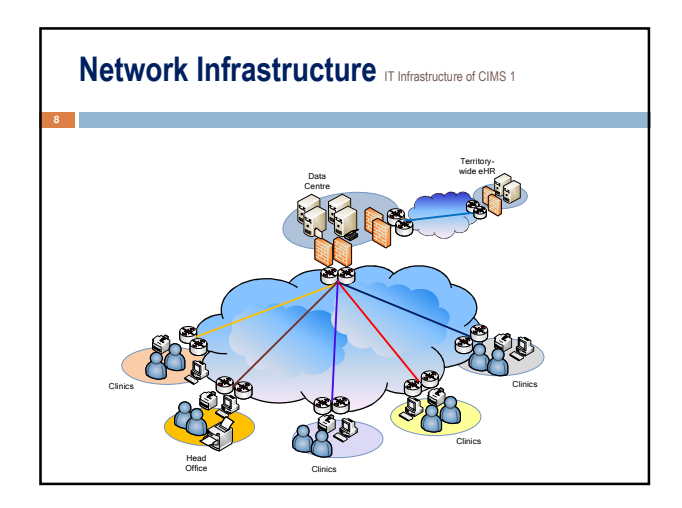

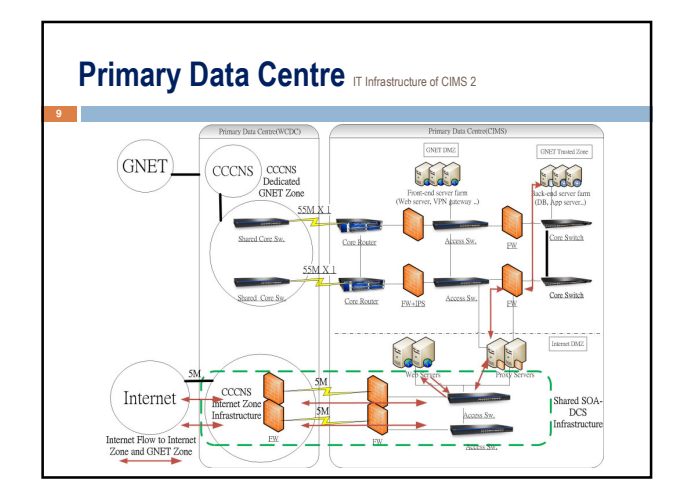

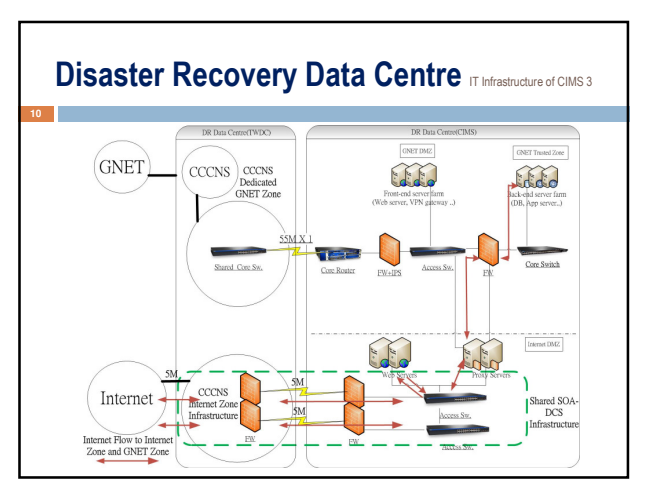

![](_page_1_Figure_9.jpeg)

![](_page_1_Figure_10.jpeg)

![](_page_2_Figure_0.jpeg)

![](_page_2_Figure_1.jpeg)

| Covertific 語改府一站通<br>Generation Agences Carles Societ RGS About 16 Accession<br>New - Drint Service<br>Residents<br>Residents<br>Societ access Covertific Carles Carles | Online Services                                                 |
|----------------------------------------------------------------------------------------------------|-----------------------------------------------------------------|
| Comment Agencies Online Services e Cards RSS About H4 Accessibility<br>Heme > Online Services<br>Residents<br>Some services © Online Digital OF P                       | Help Desk         Lines           Online Services         Lines |
| Home > Online Services  Residents  Some services  Online ID Digital ID Pre-                                                                                             | Online Services                                                 |
| Business & Trade                                                                                                    |                                                                 |
| may require Payment Centricate Di                                                                                                    | steword or Scanning 🖶 Printing                                  |
| Non-Residents                                                                                                    | Top Online Se                                                   |
| Communications & Technology                                                                                                    | Book Clinical Servic<br>Department of Healt                     |
| Culture, Leisure & Sports                                                                                                    | Book Appointment f<br>Kong Smart Identity                       |
| Education & Training                                                                                                    | Book Appointment f<br>Applying Travel Doc                       |
| Employment     Employment                                                                                                    | Change aTAX Profile<br>Personal Particulars                     |
| Government, Law & Order                                                                                                    | Enquire Rates and<br>Government Bent B                          |
| Health & Medical Services                                                                                                    | Recommender                                                     |
| Housing & Social Services                                                                                                    | File Tax Return - In<br>File D & 60                             |
| Immigration Services                                                                                                    | (BIRGO)<br>Search for free Gove                                 |
| Taxes & Duties                                                                                                    | Apply for Taking Up                                             |

**CIMS Feature: Internet Booking - 2** Department of Health The Government of Health HONG ENGLISH 繁體版 简体质 F 31 01-01-1979 View Booke Service Selection ~ searching from O 22 2 2010 📰 > Avaiat Slot Search 👱 熱的電腦 🎧 🔹 电1005 A頁發生錯誤。

![](_page_2_Figure_4.jpeg)

![](_page_2_Figure_5.jpeg)

## 投影片 18

**IU2** The name on the appointment slip is different from that in the previous slide. IBM's User, 10/26/2011

![](_page_4_Figure_0.jpeg)

![](_page_4_Figure_1.jpeg)

|      | 1) Teel                                       | · Assissment on CC                                                                                                    |                                              |                                                            |                                                                                                    |                                                          |                                                       |                                                          |           |                                                                                                    |
|------|-----------------------------------------------|----------------------------------------------------------------------------------------------------|----------------------------------------------|------------------------------------------------------------|----------------------------------------------------------------------------------------------------|----------------------------------------------------------|-------------------------------------------------------|----------------------------------------------------------|-----------|----------------------------------------------------------------------------------------------------|
| )    | I) Tasi                                       | K Assignment on C5                                                                                                    |                                              |                                                            |                                                                                                    |                                                          |                                                       |                                                          |           |                                                                                                    |
| IRS  | - 工作収況                                        |                                                                                                    |                                              |                                                            |                                                                                                    |                                                          |                                                       |                                                          |           |                                                                                                    |
| ÷    | Departme                                      | nt of Health                                                                                                    | CIMS                                         | REST                                                       | RICTED (DEV.)                                                                                                    |                                                          |                                                       |                                                          |           | 13                                                                                                    |
| π    | The Colored                                   | ert of the Hong Kong Special Administrative Region                                                                                                    |                                              | IRS                                                        |                                                                                                    |                                                          |                                                       |                                                          |           | 10                                                                                                    |
| Ľ    | 作設定                                           | 工作狀況 快速搜尋                                                                                                    | 連線狀                                          | 况即                                                         | 時總結登出                                                                                                    | 1                                                        |                                                       |                                                          |           |                                                                                                    |
| 0-   | <del>02</del> >                               | WC26                                                                                                    |                                              |                                                            |                                                                                                    |                                                          |                                                       |                                                          | Ľ1        | 乍狀次                                                                                                    |
| cr.  |                                               |                                                                                                    |                                              |                                                            |                                                                                                    |                                                          |                                                       |                                                          |           |                                                                                                    |
| utr/ | 有书件出版                                         | ✓ ##他告                                                                                                    |                                              |                                                            |                                                                                                    |                                                          |                                                       |                                                          |           |                                                                                                    |
| HΠ^  | 有班別                                           | ✓ 詳情                                                                                                    |                                              | des al la                                                  | 100                                                                                                    |                                                          | _                                                     | danala d                                                 |           |                                                                                                    |
| P/T  | 有斑別<br>斑別                                     | ✓ 詳情<br>疫苗                                                                                                    | 人數                                           | 學號                                                         | 秋況                                                                                                    | 首查人                                                      |                                                       | 複查人                                                      | _         |                                                                                                    |
| PIT  | 有班別<br>班別<br>1A                               | ◆ 詳情     夜苗     ②DTap-IPV□dTaP-IPV□HBV                                                                                                    | 人數<br>22                                     | 拳號<br>1-22                                                 | 秋況<br>準備首査                                                                                                    | 首查人<br>RN 袁 (S1)                                         | ~                                                     | 複查人<br>EN 蓬 (S2)                                         | ~         | 分班                                                                                                    |
| PT   | 有班別<br>班別<br>1A<br>1B                         | <ul> <li></li></ul>                                                                                                    | 人數<br>22<br>23                               | 参號<br>1-22<br>1-23                                         | 状况<br>準備首査<br>準備首査                                                                                                    | 首查人<br>RN 袁 (S1)<br>EN 蓮 (S2)                            | > >                                                   | 複查人<br>EN 蓬 (S2)<br>RN 袁 (S1)                            | > >       | 分班分班                                                                                                    |
| PIT  | 有班別<br>班別<br>1A<br>1B<br>1C                   | 評問           夜苗           ⑦DTap-IPV□dTaP-IPV□HBV           ②DTap-IPV□dTaP-IPV□HBV           ②DTap-IPV□dTaP-IPV□HBV                                                                                                    | 人數<br>22<br>23<br>22                         | 参號<br>1-22<br>1-23<br>1-22                                 | 状況<br>準備首査<br>準備首査<br>準備首査                                                                                                    | 首査人<br>RN 袁 (S1)<br>EN 蓮 (S2)<br>INO 潘                   | > > >                                                 | 復査人<br>EN 蓮 (S2)<br>RN 袁 (S1)<br>INO 雲                   | 2 2 2 3   | 分班分班分班                                                                                                    |
| PIT  | 有班別<br>班別<br>1A<br>1B<br>1C<br>1D             | <ul> <li>● 詳情</li> <li>● DTap-IPV□dTaP-IPV□HBV</li> <li>● DTap-IPV□dTaP-IPV□HBV</li> <li>● DTap-IPV□dTaP-IPV□HBV</li> <li>● DTap-IPV□dTaP-IPV□HBV</li> <li>● DTap-IPV□dTaP-IPV□HBV</li> </ul>                                                                                                    | 人數<br>22<br>23<br>22<br>26                   | 参號<br>1-22<br>1-23<br>1-22<br>1-26                         | 狀況<br>準備首查<br>準備首查<br>準備首查<br>準備首查                                                                                             | 首査人<br>RN 袁 (S1)<br>EN 蓮 (S2)<br>INO 潘<br>INO 雲          |                                                       | 複查人<br>EN 蓬 (S2)<br>RN 袁 (S1)<br>INO 雲<br>INO 潘          | > > > >   | 分班<br>分班<br>分班<br>分班                                                                                                    |
| ΗΠ   | 有班別<br>班別<br>1A<br>1B<br>1C<br>1D<br>6A       |                                                                                                    | 人數<br>22<br>23<br>22<br>26<br>32             | 参號<br>1-22<br>1-23<br>1-22<br>1-26<br>1-32                 | 状況           準備首査           準備首査           準備首査           準備首査           準備首査           準備首査           準備首査                    | 首査人<br>RN 袁 (S1)<br>EN 蓮 (S2)<br>INO 潘<br>INO 惠          | $\langle \cdot \rangle \langle \cdot \rangle \rangle$ | 複查人<br>EN 蓬 (S2)<br>RN 袁 (S1)<br>INO 雲<br>INO 潘          | 2 2 2 2 2 | 分班<br>分班<br>分班<br>分班<br>分班<br>分班                                                                                                    |
| РЛГ  | 有班別<br>班別<br>1A<br>1B<br>1C<br>1D<br>6A<br>6B | 評情           安治           DTap-IPV.dTaP-IPV-HBV           DTap-IPV.dTaP-IPV-HBV           DTap-IPV.dTaP-IPV-HBV           DTap-IPV.dTaP-IPV-HBV           DTap-IPV.dTaP-IPV-HBV           DTap-IPV.dTaP-IPV-HBV           DTap-IPV.dTaP-IPV-HBV           DTap-IPV.dTaP-IPV-HBV                                                                                   | 人数<br>22<br>23<br>22<br>26<br>32<br>32       | 参號<br>1-22<br>1-23<br>1-22<br>1-26<br>1-32<br>1-32         | 秋況           準備首査           準備首査           準備首査           準備首査           準備首査           準備首査           未安排首査人           未安排首査人 | 首 <u>金</u> 人<br>RN 袁 (S1)<br>EN 蓮 (S2)<br>INO 播<br>INO 嬰 |                                                       | 複 <u>金</u> 人<br>EN 蓬 (S2)<br>RN 袁 (S1)<br>INO 雲<br>INO 漫 |           | 分班           分班           分班           分班           分班           分班           分班           分班           分班           分班                                                                  |
| нт   | f 班別                                          | 評価           方面p-IPV_dTaP-IPV_HBV           DTap-IPV_dTaP-IPV_HBV           DTap-IPV_dTaP-IPV_HBV           DTap-IPV_gTaP-IPV_HBV           DTap-IPV_gTaP-IPV_HBV           DTap-IPV_gTaP-IPV_HBV           DTap-IPV_gTaP-IPV_HBV           DTap-IPV_gTaP-IPV_HBV           DTap-IPV_gTaP-IPV_HBV           DTap-IPV_gTaP-IPV_HBV           DTap-IPV_gTaP-IPV_HBV | 人數<br>22<br>23<br>22<br>26<br>32<br>32<br>31 | 参號<br>1-22<br>1-23<br>1-22<br>1-26<br>1-32<br>1-32<br>1-32 | 狀況           準備首査           準備首査           準備首査           準備首査           準備首査           未安排首査人           未安排首査人                | 首査人<br>  RN 袁 (S1)<br>  EN 蓮 (S2)<br>  NO 遷<br>  NO 雲    |                                                       | 複 <u>造</u> 人<br>EN 蓬 (S2)<br>RN 袁 (S1)<br>INO 雲<br>INO 潘 |           | 分班           分班           分班           分班           分班           分班           分班           分班           分班           分班           分班           分班           分班           分班           分班 |

![](_page_4_Picture_3.jpeg)

![](_page_4_Figure_4.jpeg)

![](_page_4_Figure_5.jpeg)

### 投影片 19

| IU3         | The name on the appointment slip is different from that in the previous slide.<br>IBM's User, 10/26/2011 |
|-------------|----------------------------------------------------------------------------------------------------|
| 投影片 20      | )                                                                                                    |
| IU4         | The name on the appointment slip is different from that in the previous slide. IBM's User, 10/26/2011    |
| 投影片 21      |                                                                                                    |
| IU5         | The name on the appointment slip is different from that in the previous slide. IBM's User, 10/26/2011    |
| 投影片 22      | 2                                                                                                    |
| IU <b>6</b> | The name on the appointment slip is different from that in the previous slide. IBM's User, 10/26/2011    |
| 投影片 24      | ۱                                                                                                    |
| IU7         | The name on the appointment slip is different from that in the previous slide. IBM's User, 10/26/2011    |

![](_page_6_Figure_0.jpeg)

![](_page_6_Figure_1.jpeg)

![](_page_6_Figure_2.jpeg)

![](_page_6_Figure_3.jpeg)

![](_page_6_Figure_4.jpeg)

![](_page_6_Figure_5.jpeg)

## 投影片 25

| IU8 | The name on the appointment slip is different from that in the previous slide. |
|-----|--------------------------------------------------------------------------------|
|     | IBM's User, 10/26/2011                                                         |

#### 投影片 26

| IU9 | The name on the appointment slip is different from that in the previous slide. |
|-----|--------------------------------------------------------------------------------|
|     | IBM's User, 10/26/2011                                                         |

![](_page_8_Figure_0.jpeg)

![](_page_8_Figure_1.jpeg)

| Set up r                                                     | eminders                               |                 |                                                           |       |
|--------------------------------------------------------------|----------------------------------------|-----------------|-----------------------------------------------------------|-------|
|                                                              |                                        |                 |                                                           |       |
| Department of                                                | Health<br>he Hong Kong Special Adminis | strative Region |                                                           | 14:25 |
|                                                              |                                        |                 |                                                           |       |
|                                                              |                                        |                 |                                                           |       |
| arameter Configuratio                                        | 1                                      |                 |                                                           |       |
| Parameter For*                                               | Time of triggering r                   | eminder for def | aulters 🗸                                                 |       |
| rime of triggering remi                                      | nder for each encounter t              | ype             |                                                           |       |
|                                                              | STI(New) 💌                             | 2               | hour/s 💙 before 👻 the end of last day of booked period* 😑 |       |
| * Encounter Type*                                            |                                        | 3               | hour's v before v the end of last day of booked period*   |       |
| <ul> <li>Encounter Type*</li> <li>Encounter Type*</li> </ul> | Injection 🛩                            | -               |                                                           |       |
| Encounter Type*     Encounter Type*     compulsory field*)   | Injection 💌                            | 5               |                                                           |       |

| 4 | CIMS F<br>Log for rec<br>reminder | cording th           | e: Def              | aulter               | Tracin<br>with client | <b>g - 2</b><br>on the | _ |
|---|-----------------------------------|----------------------|---------------------|----------------------|-----------------------|------------------------|---|
|   | Special Request and               | Reminder Info. of 93 | 33300000 - WONG BIN | 6 壬米                 |                       |                        |   |
|   | Special Request                   | Tel                  | E-mail              | SMS                  | Fax                   | Mail                   |   |
|   | Tel. (2345 6789 / 981             | 6 5432 )             | Add oth             | iertel. no.          |                       |                        |   |
|   | Called Date                       | CHAN TAI MAN         |                     | Called Time<br>Notes | 1                     |                        |   |
|   |                                   |                      |                     |                      |                       |                        |   |

![](_page_8_Figure_4.jpeg)

![](_page_8_Figure_5.jpeg)

![](_page_9_Figure_0.jpeg)

![](_page_9_Figure_1.jpeg)

![](_page_9_Figure_2.jpeg)

![](_page_9_Picture_3.jpeg)

![](_page_9_Figure_4.jpeg)

| CI                                                 | CIMS Feature: Periodontal Chart - Pocket 1 |                                             |                                               |                            |    |    |           |    |    |    |    |    |    |
|----------------------------------------------------|--------------------------------------------|---------------------------------------------|-----------------------------------------------|----------------------------|----|----|-----------|----|----|----|----|----|----|
| 42                                                 |                                            |                                             |                                               |                            |    |    |           |    |    |    |    |    |    |
| Dental Perso Dant Domit   Fero            ansu Pro |                                            |                                             |                                               |                            |    |    |           |    |    |    |    |    |    |
| M<br>Pock                                          |                                            |                                             |                                               |                            |    | NC |           |    |    |    |    |    |    |
| Rec P                                              | To cha<br>us<br>corresp                    | rt the pocke<br>er can simpl<br>onding inpu | t depth of a<br>ly click on t<br>t box in the | a tooth,<br>he<br>e 'Pock' | 11 | 21 | 22        | 23 | 24 | 25 | 26 | 27 | 28 |
| Rec B                                              |                                            |                                             |                                               |                            |    |    | 22        |    |    |    |    | 27 | 30 |
| Pock B                                             |                                            | Ĥ                                           |                                               | HÌ                         |    | Ť  | -<br>File |    |    | Ĩ  |    |    |    |
|                                                    | II                                         |                                             |                                               |                            |    |    |           |    |    |    |    |    |    |
|                                                    |                                            |                                             |                                               |                            |    |    |           |    |    |    |    |    |    |

|           |           |      |          |    |        |    | Once     | user clic | ks on ar | input bo | ox, a |     |     |      |     |
|-----------|-----------|------|----------|----|--------|----|----------|-----------|----------|----------|-------|-----|-----|------|-----|
|           |           |      |          |    |        |    | serie    | s of num  | bered bu | ttons wi | lbe   |     |     |      |     |
| tal Perio | General P | erio | 6 6      |    | 0 0    |    |          | 12 12     |          | 16       |       | _   |     |      |     |
|           | /         |      |          |    | - )( - |    |          | NC        |          |          |       |     |     |      |     |
|           |           |      |          |    |        |    |          |           |          |          |       |     |     |      |     |
|           | 17        | 16   | 16       | 14 | 13     | 12 |          | 21        | 22       | 23       | 24    | 25  | 28  | 27   | 28  |
|           | <b></b>   | ñ    | <u> </u> | Ü  | ñ      | ñ  | <u> </u> | ñ         | n        |          | ñ     | - n | Ē.  |      | Ē   |
| P/ 🗌 🕯    |           |      |          |    |        |    |          |           |          |          |       |     |     |      |     |
|           | 1 -       |      |          |    |        |    |          |           |          |          |       | _   |     |      | _   |
|           |           |      |          |    |        |    |          |           |          |          |       |     |     |      | H H |
| 49        | 47        | 48   | 45       | 44 | 43     | 42 | 41       | 21        | 32       | 11       | 24    | 15  | 16  | 17   | 10  |
| tř        |           | 11   | Ĩ        |    |        |    | TT       |           |          |          |       |     | - Ĩ | - Ť- | ΠŤ  |
| 8         |           |      |          |    |        |    |          |           |          |          |       |     |     |      | rĦ  |
|           |           |      |          |    |        |    |          |           | ⊳-m-√    |          |       |     |     |      |     |

Г

![](_page_10_Figure_1.jpeg)

![](_page_10_Figure_2.jpeg)

| 46              | CIMS Feature: Periodontal Chart - Mobility 1 |         |                     |                             |                   |                       |                |    |           |              |    |          |          |    |    |    |
|-----------------|----------------------------------------------|---------|---------------------|-----------------------------|-------------------|-----------------------|----------------|----|-----------|--------------|----|----------|----------|----|----|----|
| • Den<br>Dental | Perio                                        | Chart C | To chart<br>an simp | the mot<br>ly click o<br>'M | n an inp<br>r ow. | tooth, u<br>ut box ir | iser<br>In the |    |           |              |    |          |          |    |    |    |
| u               | 1                                            |         |                     |                             |                   |                       |                |    | NC        |              |    |          |          |    |    |    |
| 8               | $\nabla$                                     |         |                     |                             |                   |                       |                |    |           |              |    |          |          |    |    |    |
| P               | N                                            |         |                     |                             |                   |                       |                |    |           |              |    |          |          |    |    |    |
|                 | 18                                           | 17      | 16                  | 15                          | 14                | 13                    | 12             | 11 | 21        | 22           | 23 | 24       | 25       | 26 | 27 | 28 |
| Rec 7           | 4                                            |         |                     | Ц.                          | Ц                 |                       |                |    |           |              |    | <u> </u> | <u> </u> |    |    |    |
| P/              |                                              |         |                     |                             |                   |                       |                |    |           |              |    |          |          |    |    |    |
|                 |                                              |         |                     |                             |                   |                       |                |    |           |              |    |          |          |    |    |    |
| Rec             |                                              |         |                     |                             |                   |                       |                |    |           |              |    |          |          |    |    |    |
|                 | 48                                           | 47      | 46                  | 45                          | 44                | 43                    | 42             | 41 | 31        | 32           | 33 | 34       | 35       | 36 | 37 | 38 |
| Pock            | ++-                                          |         |                     |                             |                   |                       |                |    | $\square$ |              |    |          |          |    |    |    |
|                 |                                              |         |                     |                             |                   |                       |                |    |           | <b>L</b> ine |    |          |          |    |    |    |
| ~               |                                              |         |                     |                             |                   |                       |                |    |           |              |    |          |          |    | L  |    |
| Soansh          | <b>v</b> )                                   |         |                     |                             |                   |                       |                |    | _         |              |    |          |          |    |    |    |
| - and part      | <u> </u>                                     |         |                     |                             |                   |                       |                |    |           |              |    |          |          |    |    |    |
|                 |                                              |         |                     |                             |                   |                       |                |    |           |              |    |          |          |    |    |    |
|                 |                                              |         |                     |                             |                   |                       |                |    |           |              |    |          |          |    |    |    |
|                 |                                              |         |                     |                             |                   |                       |                |    |           |              |    |          |          |    |    |    |

![](_page_10_Figure_4.jpeg)

![](_page_10_Figure_5.jpeg)

![](_page_11_Figure_0.jpeg)

![](_page_11_Figure_1.jpeg)

![](_page_11_Figure_2.jpeg)

![](_page_11_Figure_3.jpeg)

![](_page_11_Figure_4.jpeg)

![](_page_11_Figure_5.jpeg)

![](_page_12_Figure_0.jpeg)